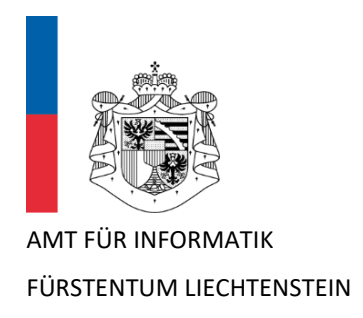

## Kurzanleitung für Benutzer **Multi-Faktor-Authentifizierung (MFA) im Schulnetz** mit Microsoft Authenticator App

Version 1.3

Dieses Dokument dient als Kurzanleitung für Schülerinnen und Schüler (SuS), Lehrpersonen (LP), sowie Schulamtsmitarbeitende und weiteres Schulpersonal zur einmaligen Einrichtung der Multi-Faktor-Authentifizierung (MFA) für den Zugriff auf Microsoft 365-Systeme (SharePoint, Outlook, Teams, Word, OneDrive etc.) im Schulnetz von <u>www.schulen.li</u>.

#### 1 Vorbereitung

Im ersten Schritt muss die **Microsoft Authenticator App** aus dem <u>Apple App Store</u> oder <u>Google Play</u> <u>Store</u> heruntergeladen und auf dem persönlichen Smartphone installiert werden.

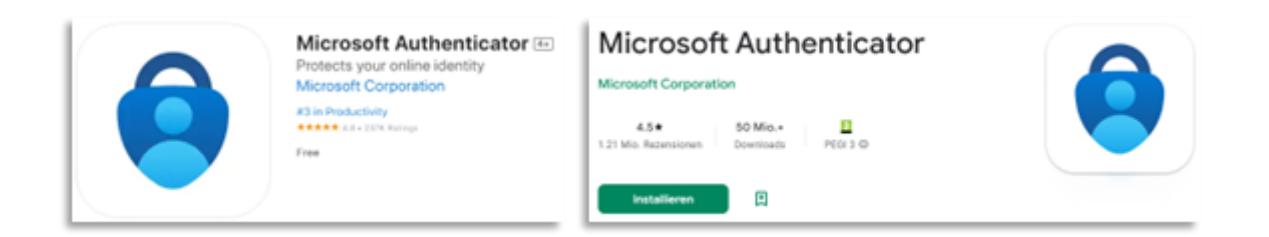

### 2 Erstmalige Aktivierung von MFA

Für die Verwendung der Authenticator App sind die nachfolgenden Konfigurations-Schritte <u>einmalig</u> auszuführen.

#### 2.1 Anmeldung im Microsoft 365 Konto vom Schulnetz

Melde dich auf deinem Notebook oder Computer im Web-Browser über die URL <u>https://aka.ms/MFASetup</u> mit Deinem M365 Konto (@schule.li) an.

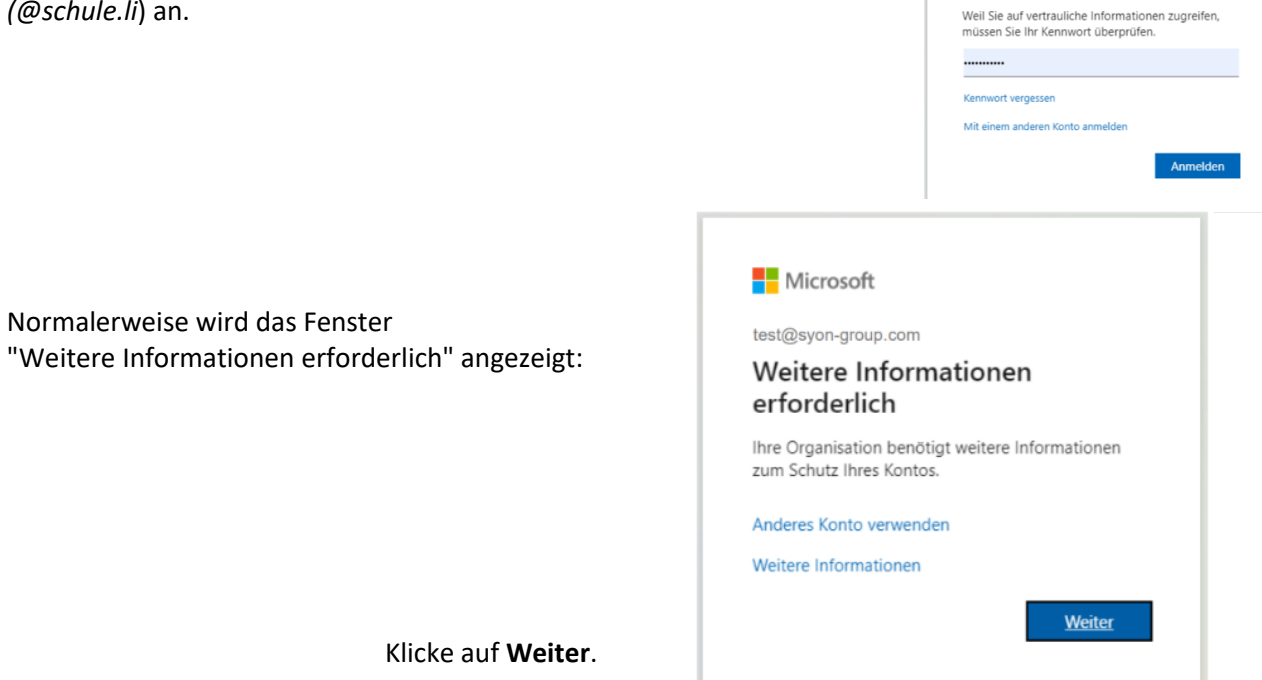

Microsoft

test@syon-group.com

Kennwort eingeben

<u>Alternative</u>: Falls das obige Fenster *nicht* angezeigt wird und Du stattdessen den folgenden Inhalt angezeigt bekommst, dann klicke auf "Anmeldemethode hinzufügen"

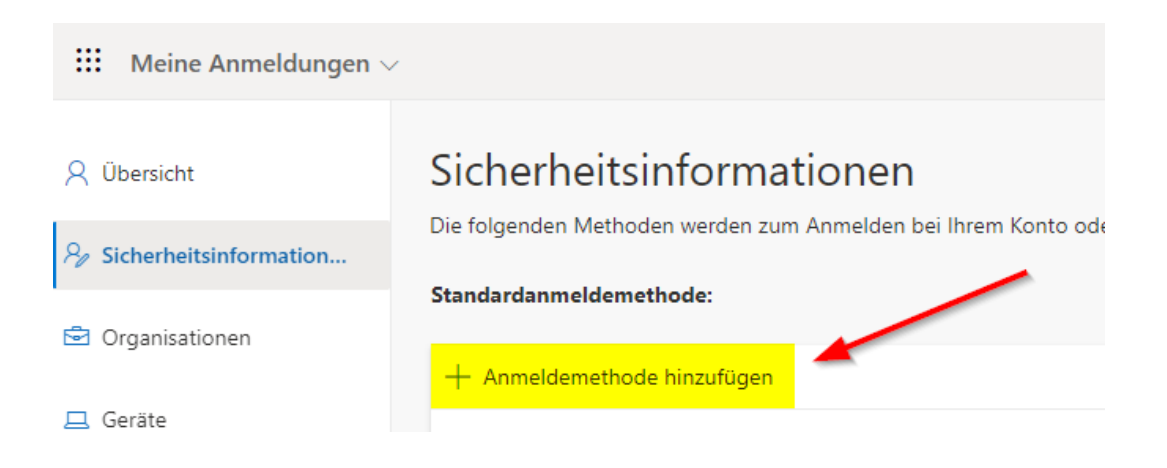

und wähle als Methode die "Authenticator-App":

| Methode hinzufügen                     | $\times$ |
|----------------------------------------|----------|
| Welche Methode möchten Sie hinzufügen? |          |
| Methode auswählen                      | $\sim$   |
| Authenticator-App                      | راس      |
| Sicherheitsschlüssel                   | Ŭ        |

Beginne nun mit der Einrichtung und folge den Anweisungen auf dem Bildschirm.

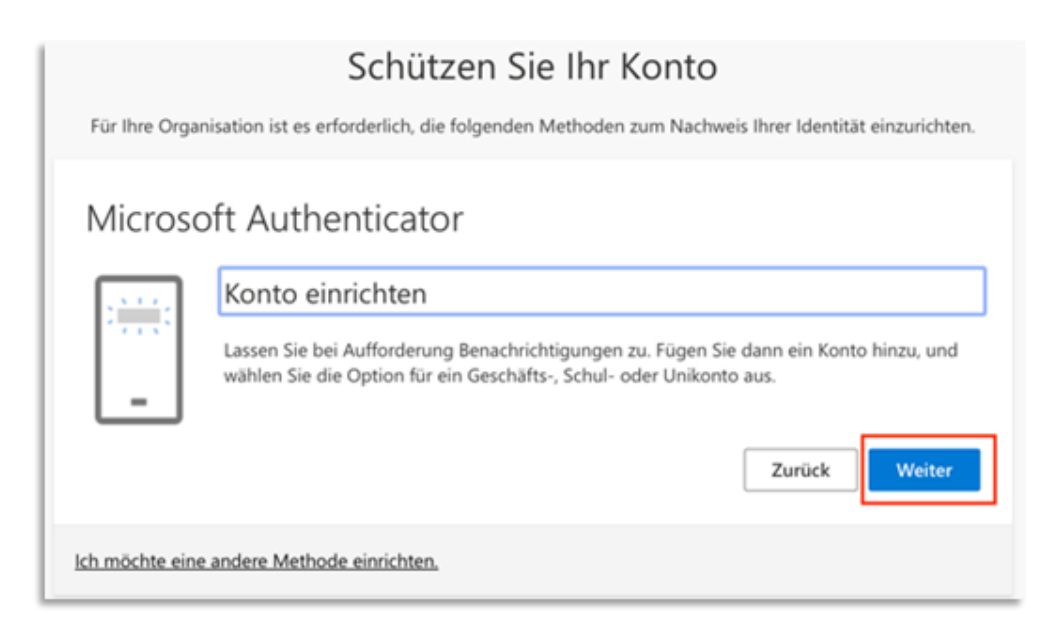

Klicke auf Weiter.

Wie oben unter Vorbereitung beschrieben, muss die Authenticator-App bereits installiert sein auf dem Smartphone:

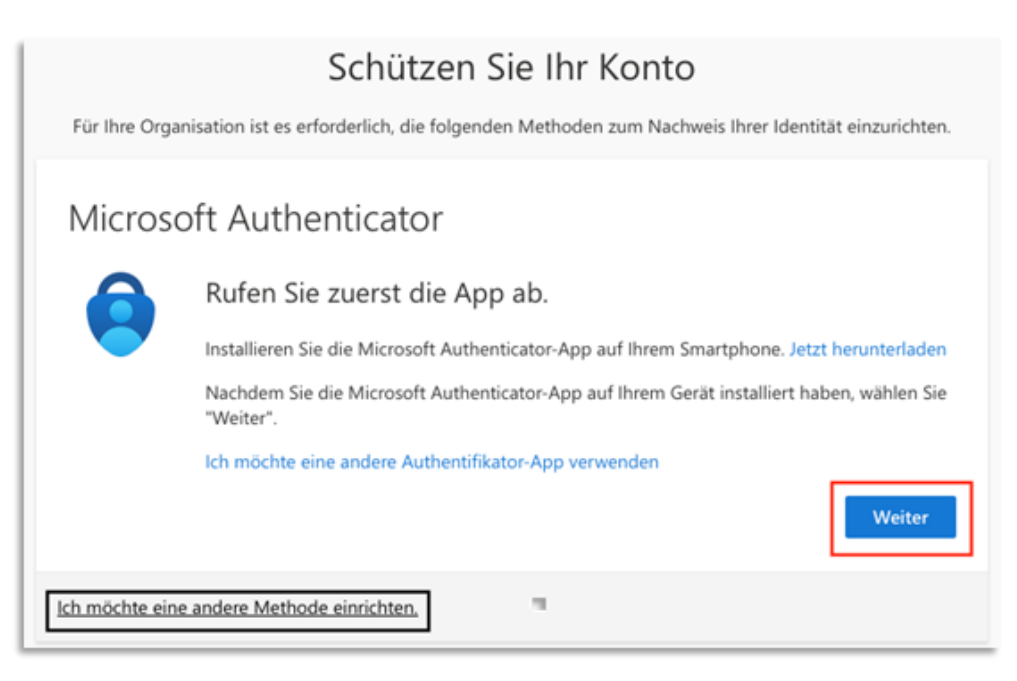

Falls ja, klicke auf Weiter.

Öffne dann auf dem Smartphone die Microsoft Authenticator-App.

Innerhalb der Authenticator-App klicke auf das **Hinzufügen eines M365 Geschäfts- oder Schulkontos** und wähle **QR-Code scannen**.

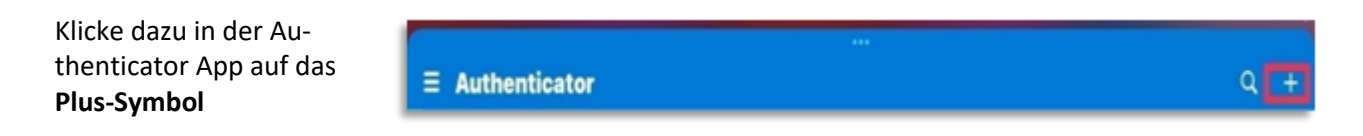

und wähle Geschäfts- oder Schulkonto

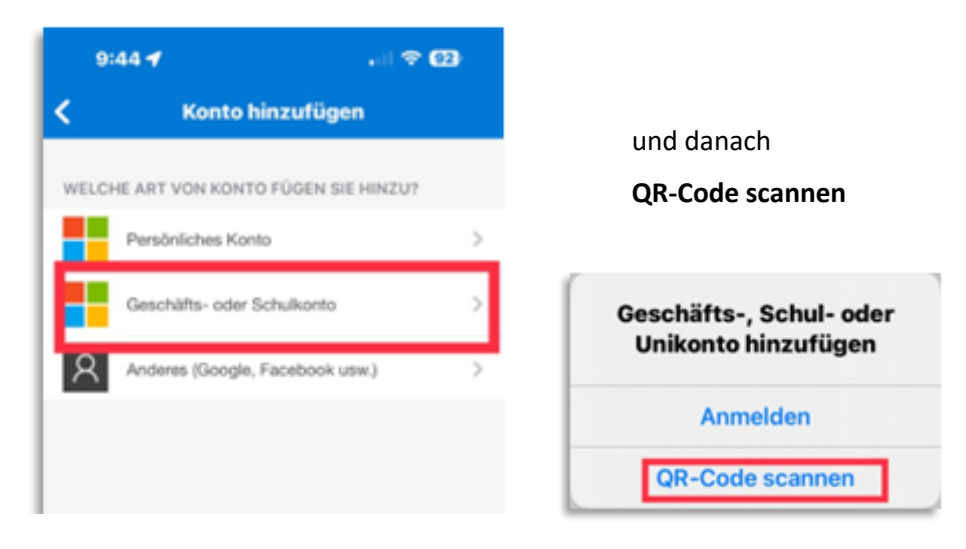

Es erscheint eine Meldung, in welcher man aufgefordert wird, den QR-Code mit der Authenticator-App zu scannen:

| Schützen Sie Ihr Konto<br>Für Ihre Organisation ist es erforderlich, die folgenden Methoden zum Nachweis Ihrer Identität einzurichten.<br>Microsoft Authenticator                                                                          |                                                                                       |
|----------------------------------------------------------------------------------------------------|---------------------------------------------------------------------------------------|
| QR-Code scannen   Verwenden Sie die Microsoft Authenticator-App, um den QR-Code zu scannen. Auf diese Weise wird die Microsoft Authenticator-App mit Ihrem Konto verknüpft.   Nachdem Sie den QR-Code gescannt haben, wählen Sie "Weiter". | Richte die Kamera des Smartphones auf den<br>QR-Code und warte bis er gescannt wurde. |
| Das Bild wird nicht gescannt?                                                                                                    | 00-Code scores                                                                        |
| Ich möchte eine andere Methode einrichten.                                                                                                    | Ber Kontoarbieher zeigt einen GR-Code an.<br>Oder Code monadt eingeken                |
| (Alternativ kannst du den Code auch manuell ein-<br>geben, was aber nicht empfehlenswert ist.)                                                                                                    |                                                                                       |

Microsoft wird nun versuchen eine Authentifi-

zierung durchzuführen und zeigt dabei diese Meldung:

| Schutzen Sie Ihr Konto                                                                                       |
|----------------------------------------------------------------------------------------------------|
| Für Ihre Organisation ist es erforderlich, die folgenden Methoden zum Nachweis Ihrer Identität einzurichten. |
| Microsoft Authenticator                                                                                      |
| Genehmigen Sie die Benachrichtigung, die wir an Ihre App senden.     Zurück   Weiter                         |
| Ich möchte eine andere Methode einrichten.                                                                   |

Du erhältst in der Authenticator-App nun eine Benachrichtigung zum Bestätigen der Authentifizierung in Form einer Zahl:

aktiviertem MFA

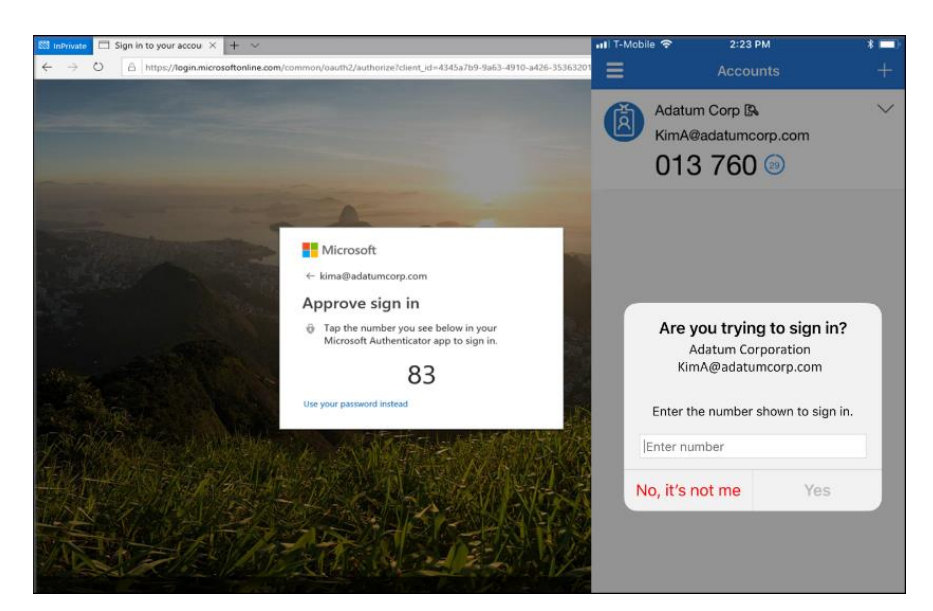

Gib die angezeigte Zahl auf dem Smartphone in der Authenticator-App ein und klicke auf Yes/Genehmigen, um Deine Authentifizierung zu bestätigen.

| Bei erfolgreicher Genehmigung er-<br>scheint die folgende Meldung mit<br>dem grünen Haken:<br>Geschafft | Schützen Sie Ihr Konto<br>Für Ihre Organisation ist es erforderlich, die folgenden Methoden zum Nachweis Ihrer Identität einzurichten. |  |
|----------------------------------------------------------------------------------------------------|----------------------------------------------------------------------------------------------------|--|
|                                                                                                    | Microsoft Authenticator                                                                                                    |  |
|                                                                                                    | Benachrichtigung genehmigt                                                                                                    |  |
|                                                                                                    | Zurück Weiter                                                                                                    |  |
| Klicke auf <b>Weiter</b> .                                                                              |                                                                                                    |  |
|                                                                                                    | Ich möchte eine andere Methode einrichten.                                                                                             |  |
| 3 Anmeldung mit                                                                                         |                                                                                                    |  |

# Nachdem die MFA-Methode mittels Microsoft Authenticator App erfolgreich eingerichtet worden ist, erfolgt beim Zugriff auf Microsoft 365 im Schulnetz jeweils eine Überprüfung mittels MFA:

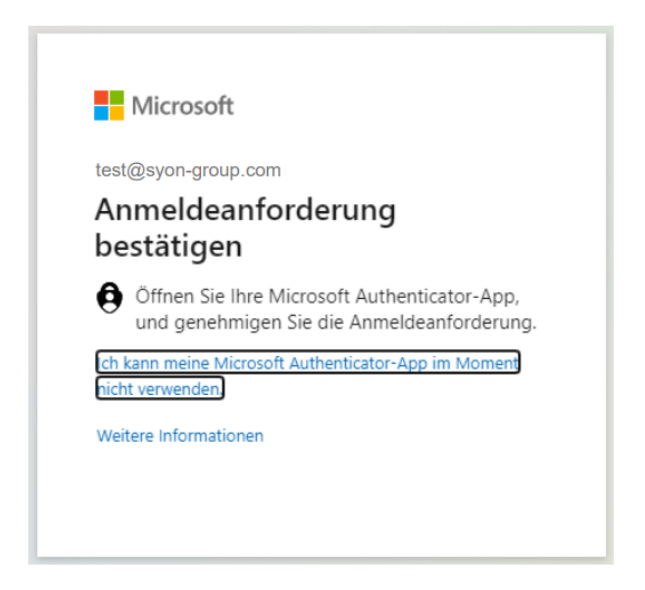

Wenn von nun an diese Meldung angezeigt wird, einfach die Microsoft Authenticator-App <u>auf dem</u> <u>Smartphone</u> öffnen und die Benachrichtigung abwarten und bestätigen.